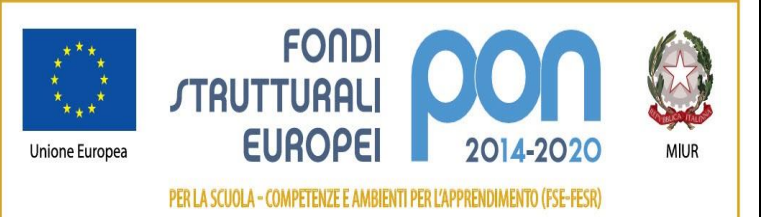

Ministero dell'Istruzione Istituto Comprensivo di Zelo Buon Persico Via F.lli Cervi 1 – 26839 Zelo Buon Persico Tel: 02 90659917 Fax: 02 91767620 Codice Univoco: **UFFTT8** - C.F. 92503580158 Cod. Mecc. LOIC805006 - Sito: www.iczelobp.edu.it e-mail: LOIC805006@istruzione.it PEC: LOIC805006@pec.istruzione.it

## ALLEGATO 1

#### PROCEDURA PER IL "VERSAMENTO DEL CONTRIBUTO VOLONTARIO PER L'AMPLIAMENTO DELL'OFFERTA FORMATIVA"

 Registrarsi presso la piattaforma "PagolnRete" tramite il link Entrare nell'area personale con le credenziali (oppure con SPID) e cliccare su "VAI A PAGO IN RETE SCUOLE".

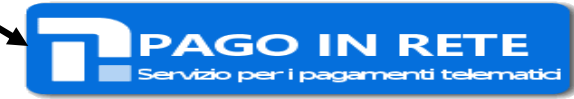

- Seguire i passaggi sotto indicati:
- 1. Cliccare su **Versamenti volontari** e cercare l'Istituto digitando il rispettivo codice meccanografico (LOIC805006) o la località (Regione – Provincia - Comune di ubicazione)

## Versamenti volontari - ricerca scuola

In questa pagina puoi ricercare una scuola aderente a PagoPA per visualizzare i versamenti eseguibili con il servizio Pago In Rete e procedere al pagamento telematico.

| Ricerca scuola sul territorio | Ricerca per codice                  |
|-------------------------------|-------------------------------------|
| Regione Seleziona             | Codice meccanografico<br>LOIC805006 |
|                               | Сегса                               |

2. Una volta comparso il nome dell'Istituto prescelto, cliccare sul simbolo della lente nella colonna AZIONI.

# Elenco scuole

Lista delle scuole aderenti a pagoPA per le quali è possibile effettuare un versamento telematico con il servizio Pago In Rete

|                         |                        |   |                                            | F | agine 1 |  |
|-------------------------|------------------------|---|--------------------------------------------|---|---------|--|
| CODICE MECCANOGRAFICO 🔶 | DENOMINAZIONE SCUOLA   | ÷ | INDIRIZZO                                  | ÷ | AZIONI  |  |
| LOIC805006              | IC - ZELO BUON PERSICO |   | VIA F.LLI CERVI, 1, ZELO BUON PERSICO (LO) |   | Q       |  |

3. Nella "Lista versamenti eseguibili", in corrispondenza dell'evento di pagamento da *effettuare* (Contributo volontario ampliamento offerta formativa), cliccare sul simbolo dell'euro (€) nella colonna AZIONI

#### Lista versamenti eseguibili

|                   |                                                 |                       |                 | Pa             | agine 🚹 |
|-------------------|-------------------------------------------------|-----------------------|-----------------|----------------|---------|
| ANNO SCOLASTICO 🗢 | CAUSALE 🔶                                       | BENEFICIARIO 🗢        | DATA SCADENZA 🗢 | IMPORTO (€) \$ | AZIONI  |
| 2021/22           | Assicurazione, Contributo Volontario e Libretto | IC- ZELO BUON PERSICO | 17/10/2021      | 27,50          | <€      |

4. <u>Compilare con i dati dell'Alunno/a e modificare l'importo in base al contributo da versare</u> (appare in automatico € 27,50 in quanto il Sistema non accetta valore 0), cliccare su "Effettua il pagamento"

| $\langle$ | l | /ersamenti | volontari - | <i>inserimento</i> | dati per il pagan | nento |
|-----------|---|------------|-------------|--------------------|-------------------|-------|
|-----------|---|------------|-------------|--------------------|-------------------|-------|

| ta scadenza: 17/10/2021 Nota informativa:             | Allegato informativa          | informativa-E92503580158211012094946DW0ZU.zip |
|-------------------------------------------------------|-------------------------------|-----------------------------------------------|
| ilare i campi seguenti con i dati dell'alunno o del s | soggetto per cui si sta esegu | endo il versamento                            |
| dice fiscale *                                        |                               | Nome *                                        |
| ognome *                                              |                               | Importo * 27.50                               |
| te                                                    |                               |                                               |
| mpi obbligatori.                                      |                               |                                               |
|                                                       |                               |                                               |
|                                                       | Effettua il pagan             | Annulla pagamento                             |

- > Assicurazione;
- > Libretto;
- > Contributo Volontario.
- 5. Scegliere nel carrello la modalità di pagamento:
- I. MODALITÀ ONLINE: utilizzare la propria carta di credito o richiedere l'addebito sul conto;

| - Pagamento online |                                    |  |  |  |
|--------------------|------------------------------------|--|--|--|
|                    | Procedi con il pagamento immediato |  |  |  |
|                    |                                    |  |  |  |

(\*) Selezionando il check il versante esprime opposizione all'invio dei pagamenti all'Agenzia delle Entrate per il 730 precompilato. L'eventuale opposizione sarà considerata solamente per i pagamenti effettuati con modalità online.

II. **MODALITÀ OFFLINE:** scaricare e/o stampare il documento di pagamento predisposto dal sistema con BAR-Code/QR-Code

| <br>Pagamento offline |                                |  |
|-----------------------|--------------------------------|--|
|                       | Scarica documento di pagamento |  |
|                       |                                |  |

Scarica il documento per pagare presso le ricevitorie, i tabaccai e le banche aderenti tramite ATM, sportelli, APP su smartphone e tablet o presso altri prestatori che offrono il servizio a pagamento.

- 6. Per stampare la ricevuta di pagamento, cliccare su:
  - Visualizza pagamenti;
  - Selezionare PAGATO dal menu a tendina del campo "Stato ";
  - In corrispondenza del versamento effettuato (controllare causale e codice avviso), selezionare l'icona Documenti
  - Visualizzare l'attestazione di Pagamento o la Ricevuta Telematica.